# Beheerdershandboek

Incassobureau NERO N.V.

Bauke-Jan Davids en Roland Jansen Klas: N42B Project: Incassobureau NERO N.V. Datum: Vrijdag 12 Juni 2015

# Inhoudsopgave

| 1. |    | Hardware                              | . 3 |
|----|----|---------------------------------------|-----|
|    | 1. | 1 Windows Server                      | . 3 |
|    | 1. | 2 Linux Webserver                     | . 3 |
|    | 1. | 3 Linux File server                   | . 3 |
| 2. |    | OS                                    | . 4 |
|    | 2. | 1 Windows Server                      | . 4 |
|    |    | 2.1.1 OS Installatie                  | . 4 |
|    |    | 2.1.2 Server configureren             | . 4 |
|    |    | 2.1.3 Vulling van de AD               | . 5 |
|    |    | 2.1.4 Gebruikersbeheer                | . 7 |
|    |    | 2.1.5 Back-up                         | . 7 |
|    | 2. | 2 Linux Webserver                     | . 8 |
|    |    | 2.2.1 OS Instalatie                   | . 8 |
|    |    | 2.2.2 Linux configureren              | . 8 |
|    | 2. | 3 Linux File server                   | . 9 |
|    |    | 2.3.1 OS instalatie                   | . 9 |
|    |    | 2.3.2 Linux configureren              | . 9 |
| 3. |    | Netwerk configuratie                  | 10  |
|    | 3. | 1 Windows server netwerk configuratie | 10  |
|    | 3. | 2 Linux servers netwerk configuratie  | 10  |
|    |    | 3.2.1 Linux Webserver                 | 10  |
|    |    | 3.2.2 Linux File server               | 10  |
| 4. |    | Partities + Folders en permissies     | 11  |
| 5. |    | Shares                                | 12  |
| 6. |    | Policy's                              | 13  |

# 1. Hardware

#### 1.1 Windows Server

Hardware configuratie voor Windows Server:

- Intel Core 2 Quad Q6600
- 4GB Intern geheugen DDR2
- 40GB Harddisk
- 30GB Harddisk (data schijf)
- DVD speler
- Network Interface Card 1 (uitgaand Internet)
- Network Interface Card 2 (Intern Client)

## 1.2 Linux Webserver

Hardware configuratie voor de Linux webserver

- Intel Core 2 Quad Q6600
- 1GB Intern geheugen DDR2
- 40GB Harddisk
- DVD speler
- Network Interface Card 1 (uitgaand Internet)

#### 1.3 Linux File server

Hardware configuratie voor de Linux File server

- Intel Core 2 Quad Q660
- 512MB Intern geheugen DDR2
- 60GB Harddisk
- DVD speller
- Network Interface Card 1 (uitgaand Internet)

# 2. OS

## 2.1 Windows Server

### 2.1.1 OS Installatie

Het gekozen besturingssysteem is Windows Server 2012 R2 Standard 64-bits

Tijden het installeren van het OS zijn er een aantal opties. Hier volgen de opties die zijn gekozen voor de installatie van de server.

Taal: English (United States) Tijd en valuta: Dutch (Netherlands) Toetsenbord: United States (International)

- Besturingssysteem: Windows Server 2012 R2 Standard (Server with a GUI) x64
- Custom Install
- Geen partities aangemaakt

#### 2.1.2 Server configureren

De rollen die geïnstalleerd dienen te worden op de server

- Active Directory Domain Services
- DNS
- Remote Access
  - DirectAccess and VPN (RAS)
  - $\circ$  Routing

Naam van de server veranderd in: NSV1 (na dat het domein is geconfigureerd is dit NSV1.NERO-NV.LOCAL geworden)

#### AD installatie + Inrichting

Dit zijn de opties gekozen tijdens de algemene configuratie van de AD (Promote to domain controller setup)

Add a new forest Domain: NERO-NV.LOCAL Forest functional level: Windows Server 2008 R2 Domain functional level: Windows Server 2008 R2 Password: 1234HvP!2#\$

Behalve de opties hierboven genoemd is er niets gewijzigd in het setup

## 2.1.3 Vulling van de AD

## OU's

| Name                   | Parrent       | Description           |  |  |  |  |
|------------------------|---------------|-----------------------|--|--|--|--|
| NERO N.V.              | NERO-NV.LOCAL | Hoofd OU              |  |  |  |  |
| Administratie          | NERO N.V.     | Administratie OU      |  |  |  |  |
| Accoutmanagers         | NERO N.V.     | Accountmanagers OU    |  |  |  |  |
| Buitendienst           | NERO N.V.     | Buitendienst OU       |  |  |  |  |
| Contact en Call Center | NERO N.V.     | Call Center OU        |  |  |  |  |
| AGDLP                  | NERO-NV.LOCAL | OU voor AGDLP groepen |  |  |  |  |

## Groups

| Name                           | Туре                    | Description                           |  |  |  |  |  |
|--------------------------------|-------------------------|---------------------------------------|--|--|--|--|--|
| G-Administratie                | Global - Security       | Groep met users Administratie         |  |  |  |  |  |
| G-Accountmanagers              | Global - Security       | Groep met users Accountmanagers       |  |  |  |  |  |
| G-Buitendienst                 | Global - Security       | Groep met users van buitendienst      |  |  |  |  |  |
| G-Contact                      | Global - Security       | Groep met users Call center           |  |  |  |  |  |
| DL-Correspondentie-FC          | Domain Local - Security | Correspondetie Full control           |  |  |  |  |  |
| DL-Correspondentie-R           | Domain Local - Security | Correspondetie Read                   |  |  |  |  |  |
| DL-Correspondentie-W           | Domain Local - Security | Correspondetie Write                  |  |  |  |  |  |
| DL-Declaratie-FC               | Domain Local - Security | Declaratie Full Control               |  |  |  |  |  |
| DL-Declaratie-R                | Domain Local - Security | Declaratie Read                       |  |  |  |  |  |
| DL-Declaratie-W                | Domain Local - Security | Declaratie Write                      |  |  |  |  |  |
| DL-Financiele-administratie-FC | Domain Local - Security | Financiele-administratie Full Control |  |  |  |  |  |
| DL-Financiele-administratie-R  | Domain Local - Security | Financiele-administratie Read         |  |  |  |  |  |
| DL-Financiele-administratie-W  | Domain Local - Security | Financiele-administratie Write        |  |  |  |  |  |
| DL-Klantinformatie-FC          | Domain Local - Security | Klantinformatie Full Control          |  |  |  |  |  |
| DL-Klantinformatie-R           | Domain Local - Security | Klantinformatie Read                  |  |  |  |  |  |
| DL-Klantinformatie-W           | Domain Local - Security | Klantinformatie Write                 |  |  |  |  |  |

Users

| First   | irst Last Logon Member of |          | Home              | Profile |   |
|---------|---------------------------|----------|-------------------|---------|---|
| Roland  | Jansen                    | RoJansen | G-Accountmanagers | х       | х |
| Henk    | Zieck                     | HeZieck  | G-Administratie   | Х       | х |
| Rolf    | Baas                      | RoBaas   | G-Buitendienst    | х       | х |
| Roderik | Dunnik                    | RoDunnik | G-Contact         | Х       | Х |

## Groepen lid van andere groepen

| Name                   | Member of                     |  |  |  |  |  |
|------------------------|-------------------------------|--|--|--|--|--|
| Redactie Administratie | Schoolkrant                   |  |  |  |  |  |
| Docenten               | Docentenmap, Dropbox lezen    |  |  |  |  |  |
| Admins                 | Administrators, Domain Admins |  |  |  |  |  |
| Redactie Niveau 3      | Schoolkrant                   |  |  |  |  |  |
| Redactie Niveau 4      | Schoolkrant                   |  |  |  |  |  |
| N31A                   | Dropbox Schrijven             |  |  |  |  |  |
| N31B                   | Dropbox Schrijven             |  |  |  |  |  |
| N32A                   | Dropbox Schrijven             |  |  |  |  |  |
| N32B                   | Dropbox Schrijven             |  |  |  |  |  |
| N42A                   | Dropbox Schrijven             |  |  |  |  |  |
| N42B                   | Dropbox Schrijven             |  |  |  |  |  |

#### 2.1.4 Gebruikersbeheer

Leidinggevenden mogen een verzoek indienen bij de systeem beheerder voor het wijzigen van een gebruikers account zoals tijdelijk blokkeren verwijderen etc.

Bij het aanmaken van een nieuwe gebruiker word een bestaande gebruiker gekloond die in dezelfde groepen zit als de nieuwe gebruiker nodig heeft, voor de Home directory en profile path zie de settings hieronder

Voor Home directory van users staat ingesteld op mapping 'Z:\' pad is: \\WSV1\UserFolder\$\%username%

Voor Profile folder van users pad is: \\WSV1\UserProfile\$\%username%

Voor gebruikersnamen en wachtwoorden van gebruikers word het volgende schema gehanteerd:

Eerste 2 letters van de voornaam waarvan de eerste een hoofdletter, hierna de volledige achternaam waarvan weer de eerste letter een hoofdletter is.

Voor het wachtwoord word standaard gekozen voor: *1234HvP!@#\$* welke bij de eerste inlogpoging veranderd moet worden.

Voorbeeld:

Naam: Gerwin Davids Gebr. Naam: GeDavids Wachtwoord: 1234HvP!@#\$

#### 2.1.5 Back-up

Wat word er geback-upt?

Alle User data en de data van de shares (zie hoofdstuk 4 en 5)

Er word elke dag een full back-up gemaakt om 10 uur 's avonds die word weggeschreven naar de Linux File server de ruimte voor Back-up's word bijgehouden door de Administrator en oude Back-up's worden zo nodig verwijderd

Elke week word gecontroleerd of de back-up nog loopt en of er geen fouten zijn opgetreden voor de restore van de back-up dit word elke maand getest om een aantal bestanden terug te zetten.

## 2.2 Linux Webserver

Voor het OS is gekozen voor debian 7.2 zonder graphical interface

#### 2.2.1 OS Instalatie

Tijdens de instalatie zijn er een aantal dingen gekozen hieronder de opties waarvoor is gekozen

Domainname: nero-nv-web.local user: root password: 1234HvP!@#\$ Software:

- Standard system utilities
- SSH server

#### 2.2.2 Linux configureren

Voor de webserver:

apt-get install apache2 apt-get install mysql-server apt-get install php5 apt-get install phpmyadmin apt-get install ftpd

De website staat in de map /var/www

En is te benaderen via ftp

### 2.3 Linux File server

Tijdens de instalatie zijn er een aantal dingen gekozen hieronder de opties waarvoor is gekozen

#### 2.3.1 OS instalatie

Tijdens de instalatie zijn er een aantal dingen gekozen hieronder de opties waarvoor is gekozen

Domainname: nero-nv-web.local user: root password: 1234HvP!@#\$ Software:

- Standard system utilities
- SSH server

#### 2.3.2 Linux configureren

Voor de samba server:

apt-get install samba

de samba shares:

| [Klantinformatie]           | [Declaratie]                        |
|-----------------------------|-------------------------------------|
| Comment = Klantinformatie   | Comment = Declaratie                |
| Path = /srv/klantinformatie | Path = /srv/declaratie              |
| Browsable = yes             | Browsable = yes                     |
| Guest ok = no               | Guest ok = no                       |
| Read only = no              | Read only = no                      |
| Create mask = 0777          | Create mask = 0777                  |
|                             |                                     |
| [Correspondentie]           | [FinancieleAdministratie]           |
| Comment = Correspondentie   | Comment = FinancieleAdministratie   |
| Path = /srv/correspondentie | Path = /srv/financieleadministratie |
| Browsable = yes             | Browsable = yes                     |
| Guest ok = no               | Guest ok = no                       |
| Read only = no              | Read only = no                      |
| Create mask = 0777          | Create mask = 0777                  |
|                             |                                     |
| [Backup]                    |                                     |
| Comment = Backup            |                                     |
| Path = /srv/ backup         |                                     |
| Browsable = yes             |                                     |
| Guest ok = no               |                                     |
| Read only = no              |                                     |
| Create mask = 0777          |                                     |

# 3. Netwerk configuratie

#### 3.1 Windows server netwerk configuratie

Er worden 2 NIC's (Network Interface Card) geïnstalleerd hieronder de configuratie voor beide adapters:

NIC 1 (Internet toegang):

DHCP

NIC 2 (Intern netwerk):

IP: 192.168.0.201 Subnetmasker: 255.255.255.0

Voorkeurs-DNS-server: 127.0.0.1

## 3.2 Linux servers netwerk configuratie

#### Nano /etc/network/interfaces

#### 3.2.1 Linux Webserver

auto eth0 iface eth0 inet static address 192.168.0.202 netmask 255.255.255.0 network 192.168.0.0 broadcast 192.168.0.255 gateway 192.168.0.201

3.2.2 Linux File server

auto eth0 iface eth0 inet static address 192.168.0.203 netmask 255.255.255.0 network 192.168.0.0 broadcast 192.168.0.255 gateway 192.168.0.201

# 4. Partities + Folders en permissies

De 'C:\' schijf is 40GB Hierna is een tweede schijf toegevoegd van 30GB 'E:\' (Data schijf)

Op de data schijf zijn 5 mappen aangemaakt namelijk:

| - | UserFolder               |                  |
|---|--------------------------|------------------|
| - | UserProfile              |                  |
| - | Correspondentie          | (gedeelde share) |
| - | Declaratie               | (gedeelde share) |
| - | Financiele Administratie | (gedeelde share) |
| - | Klantinformatie          | (gedeelde share) |
|   |                          |                  |

De NTFS permissies voor 'UserFolder' zijn:

CREATOR OWNER: Full Control – Subfolders and files only SYSTEM: Full Control – This folder, subfolders and files Administrators: Full Control – This Folder only Authenticated: List Travers folder, List folder & Read attributes/permissions – This Folder only

De NTFS permissies voor 'UserProfile' zijn:

CREATOR OWNER: Full Control – Subfolders and files only SYSTEM: Full Control – This folder, subfolders and files Administrators: - This folder, subfolders and files Domain Users: List Folder, Create Folder & Read permissions – This Folder only

De NTFS permissies voor 'Correspondentie' zijn:

Administrators: Full Control - This folder, subfolders and files DL-Correspondentie-FC: Full Control - This folder, subfolders and files DL-Correspondentie-R: Read & Execute - This folder, subfolders and files DL-Correspondentie-W: Modify, Write- This folder, subfolders and files

De NTFS permissies voor 'Declaratie' zijn:

Administrators: Full Control - This folder, subfolders and files DL-Declaratie-FC: Full Control - This folder, subfolders and files DL- Declaratie -R: Read & Execute - This folder, subfolders and files DL- Declaratie-W: Modify, Write- This folder, subfolders and files De NTFS permissies voor 'Financiele Administratie' zijn:

Administrators: Full Control - This folder, subfolders and files DL- Financiele-Administratie -FC: Full Control - This folder, subfolders and files DL- Financiele-Administratie -R: Read & Execute - This folder, subfolders and files DL- Financiele-Administratie -W: Modify, Write- This folder, subfolders and files

De NTFS permissies voor 'Klantinformatie' zijn:

Administrators: Full Control - This folder, subfolders and files DL- Klantinformatie -FC: Full Control - This folder, subfolders and files DL- Klantinformatie -R: Read & Execute - This folder, subfolders and files DL- Klantinformatie -W: Modify, Write- This folder, subfolders and files

# 5. Shares

| Share naam               | Drive<br>letter | Adminis<br>tratie |   | Buitend<br>ienst |   | Call<br>Center |   |   | Account<br>manager |   |   |   |   |
|--------------------------|-----------------|-------------------|---|------------------|---|----------------|---|---|--------------------|---|---|---|---|
| UserFolder\$             | Z:              | R                 | W | С                | R | W              | С | R | W                  | С | R | W | С |
| ProfileFolder\$          | n.v.t           | R                 | W | С                | R | W              | С | R | W                  | С | R | W | С |
| Klantinformatie          | Y:              | R                 |   |                  | R |                |   |   |                    |   | R | W | С |
| Declaratie               | Y:              | R                 | W | С                | R | W              |   |   |                    |   | R | W |   |
| Correspondentie          | T:              |                   |   |                  | R |                |   | R | W                  | С | R |   |   |
| Financiële Administratie | U:              | R                 | W | С                |   |                |   |   |                    |   |   |   |   |

# 6. Policy's

Hieronder een screenshot van hoe de policy's zijn ingedeeld:

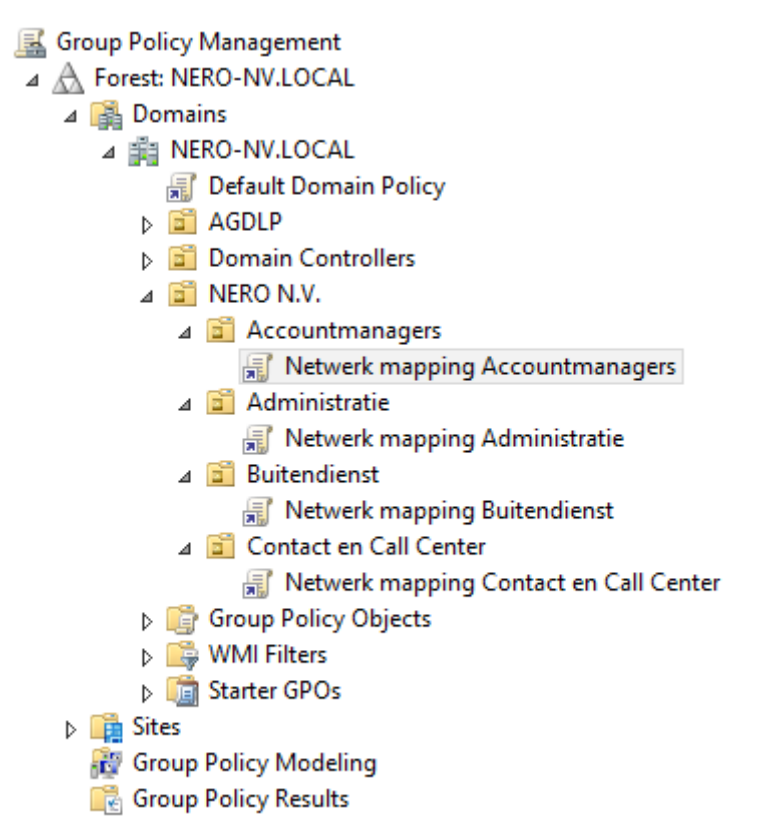

Instellingen van de policy's (waar moet je wat vinden binnen een policy):

#### drive mapping:

group policy -> create gpo -> edit gpo -> user configuration -> Preferences -> Windows Settings -> Drive Maps